# 🕄 StudentSquare

### Welcome to StudentSquare!

#### StudentSquare is the CMS replacement for Remind

All students need to activate their accounts and register, using the steps below. Just like in Canvas, important reminders, events, messages, etc... are posted on StudentSquare (and are also posted to ParentSquare, for parents).

- Step 1: Access your School Email.
- Step 2: Find the StudentSquare, activation email.
- Step 3: Click the "Activate My Account" link in that email and choose a password to register your account.
  - If you get a "Merge Contact" message, click "Yes"
- Step 4: Download the StudentSquare App!
- Step 5: Update your Notifications!
  - Once downloaded, login to your account on the app and find "My Account" (clicking the three bars in the top left)
  - Here you can add your cell phone number to receive text message notifications.
  - By clicking on "Notifications", you can choose to receive them directly through StudentSquare. Either way, this will ensure you don't miss any announcements from Hough, your teachers and your counselors!

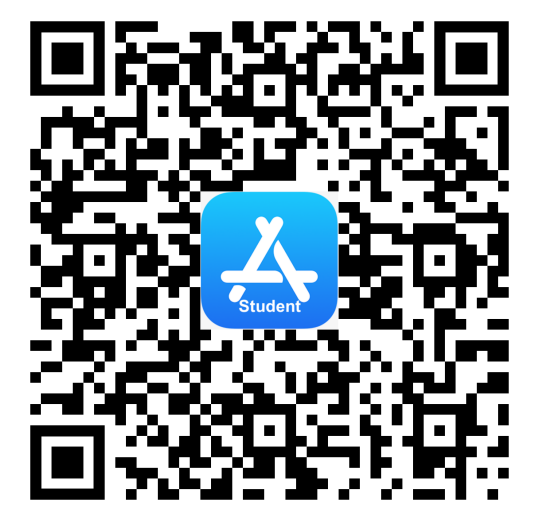

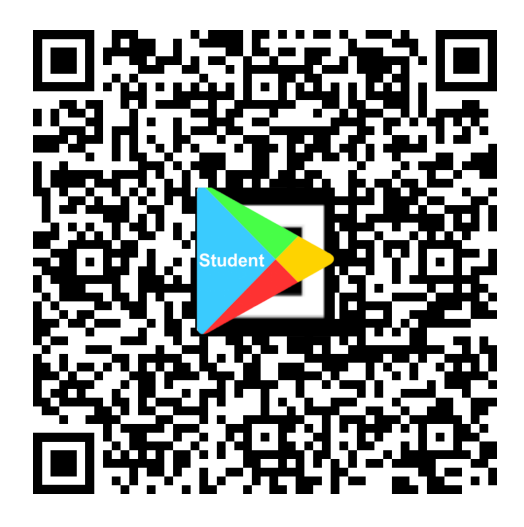

## StudentSquare

### ¡Bienvenido a StudentSquare!

#### Descarga la aplicación StudentSquare

Descargue nuestra aplicación GRATUITA StudentSquare para iOS o Android. Esta es la forma más fácil de recibir todas las publicaciones, eventos, solicitudes de registro, fotos y archivos. Puede habilitar las notificaciones de texto cuando se publica un mensaje.

Aplicación iOS - Tienda de aplicaciones iOS

Aplicación de Android - Tienda Google Play

Use la cámara de su teléfono para escanear estos códigos QR: lo lleva directamente a la tienda App o Google Play.

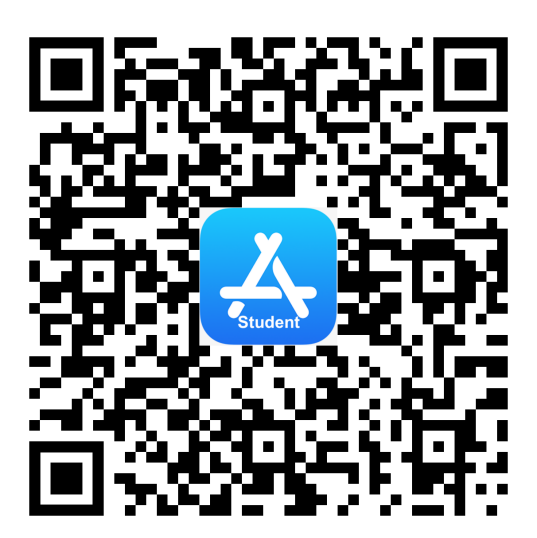

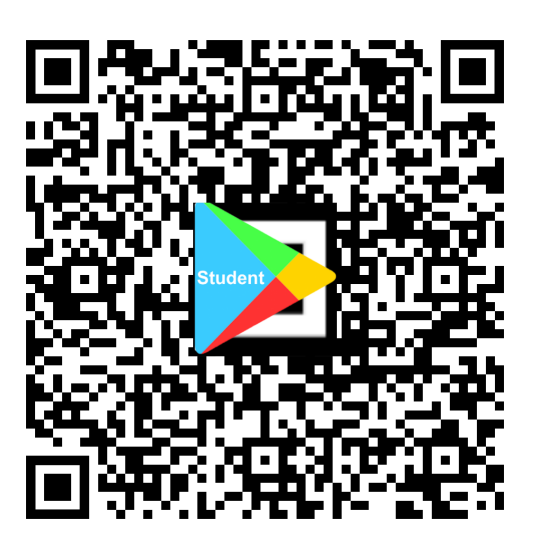

#### Inicie sesión en su cuenta StudentSquare

Su escuela ha creado su cuenta utilizando el correo electrónico y/o el número de teléfono que tienen registrado para usted. En la mayoría de los casos, su escuela le ha asignado una dirección de correo electrónico o pueden usar Google para acceder a la cuenta.

Después de descargar e instalar la aplicación StudentSquare en su dispositivo, puede ingresar la dirección de correo electrónico o el número de teléfono de su escuela en el área superior o usar la opción Iniciar sesión con Google para comenzar. También puede iniciar sesión a través del sitio web: https://www.mystudentsquare.com/signin.